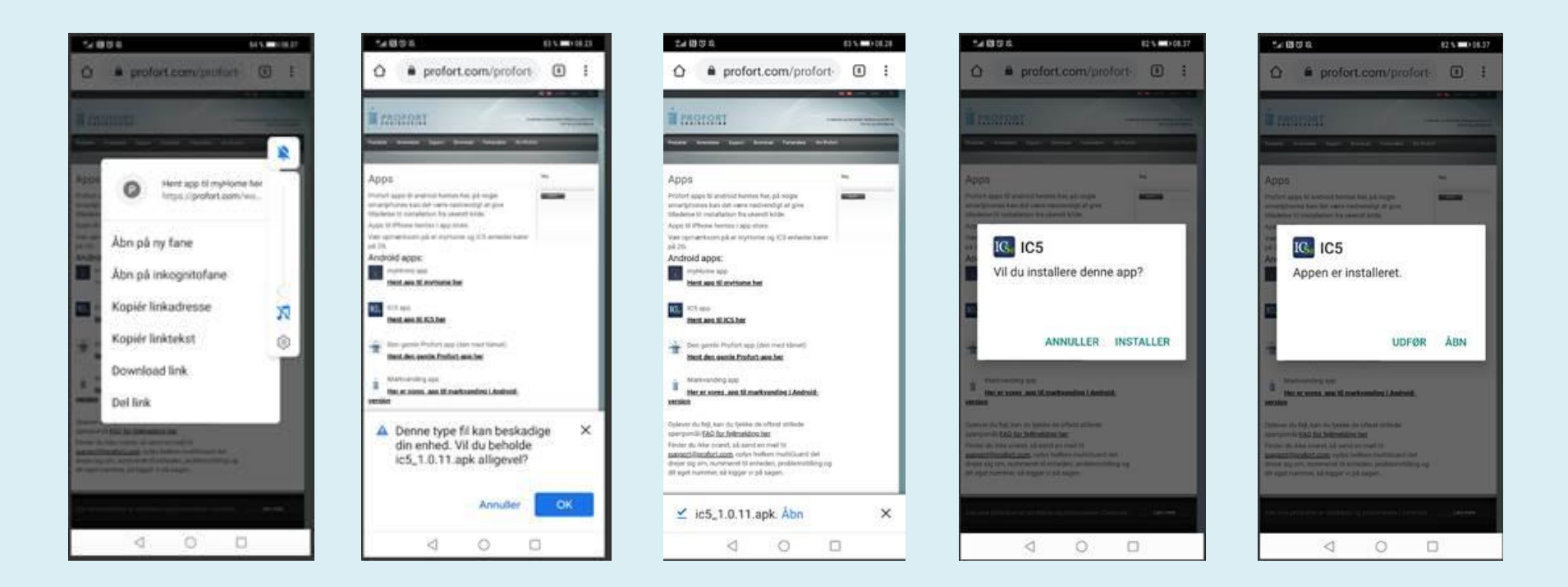

- Du skal holde fingeren på den understreget linje ud for den app du vil hente, fx hent app til IC5 her indtil der kommer et vindue frem med forskellige muligheder
- her skal du download link, så kommer der en advarsel frem
- det skal du sige ok til
- tryk på Åbn, så bliver du spurgt om du vil installere app, vælg INSTALLER
- så er appen installeret og du kan åbne den, giv tilladelse til adgang til sms og telefonopkald.